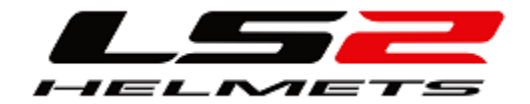

## **LS2 ONLINE SHOP**

## Gehen Sie auf die Domain

http://www.ls2helmetsorders.com/

Anwender: 490XXX (Kundennummer)

Passwort: 12345 (Grundeinstellung)

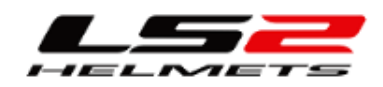

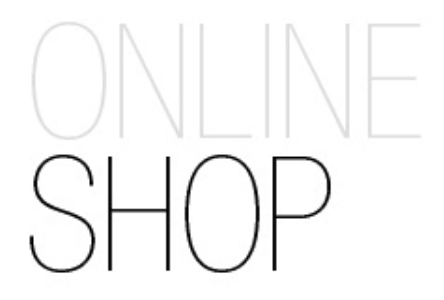

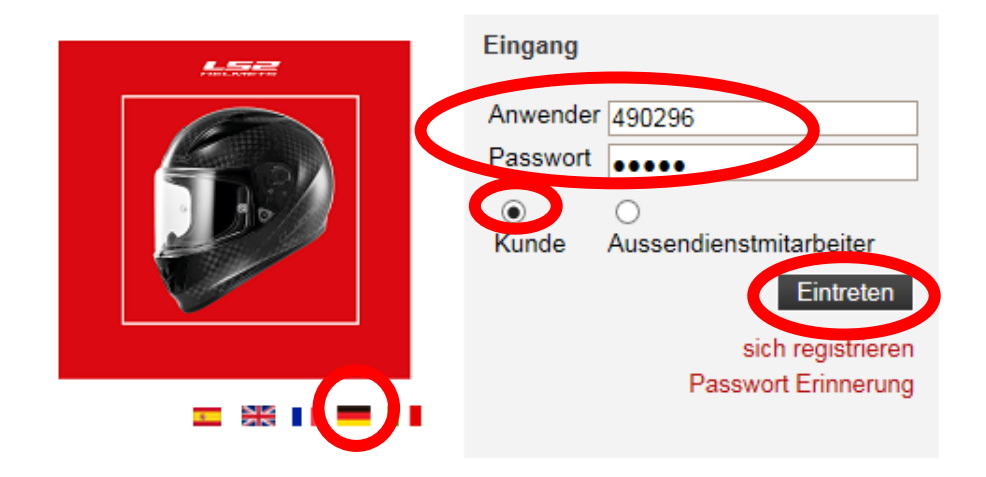

|                                                                                                    |                                                                                                    | Code<br>Gutha                                         | : 490296 Kunde: RAINER HU<br>aben: Unbegrenzt                                                                                                    | LLMANN                                                                                                    | asswort ände                                                                                  | ern Meine Da                                                                                                    | aten h                                                  | erausgehen                                                                                 |
|----------------------------------------------------------------------------------------------------|----------------------------------------------------------------------------------------------------|-------------------------------------------------------|----------------------------------------------------------------------------------------------------|----------------------------------------------------------------------------------------------------|-----------------------------------------------------------------------------------------------|----------------------------------------------------------------------------------------------------|---------------------------------------------------------|--------------------------------------------------------------------------------------------|
|                                                                                                    |                                                                                                    |                                                       |                                                                                                    |                                                                                                    | 岸 Es gib                                                                                      | ot keine ausge                                                                                                    | ewählten f                                              | Produkte                                                                                   |
| Startseite Bestellungen                                                                                           | Lieferscheine                                                                                                 | Rechnunge                                             | en Bestellung hochladen                                                                                                    | Garantie                                                                                                    | Historisc                                                                                     | he Garantien                                                                                                    |                                                         | Kontakt                                                                                    |
|                                                                                                    |                                                                                                    |                                                       |                                                                                                    |                                                                                                    |                                                                                               | V                                                                                                    | erkaufsbeo                                              | dingungen                                                                                  |
|                                                                                                    | Willkomme                                                                                                    | en auf der V                                          | Vebseite von Tech Design Te                                                                                                    | eam                                                                                                    |                                                                                               |                                                                                                    |                                                         |                                                                                            |
| Auslaufmodelle<br>Warenkatalog                                                                                    | Willkomme                                                                                                    | en auf der V                                          | Vebseite von Tech Design Te<br>Katalog 2016                                                                                                    | eam                                                                                                    |                                                                                               |                                                                                                    |                                                         |                                                                                            |
| Auslaufmodelle<br>Warenkatalog<br>10 - FOLL FAGE<br>30 - OPEN FACE                                                | Die letzten                                                                                                   | en auf der V<br>4 Bestellur                           | Vebseite von Tech Design Te<br>Katalog 2016                                                                                                    | eam                                                                                                    | Gesamtsu                                                                                      | umme der Best                                                                                                    | tellung: 62                                             | Alles sehen                                                                                |
| Auslaufmodelle<br>Warenkatalog<br>10 - FOLL FACE<br>30 - OPEN FACE<br>40 - MX                                     | Die letzten<br>DATUM                                                                                          | 4 Bestellur                                           | Vebseite von Tech Design Te<br>Katalog 2016                                                                                                    | eam<br>NG HINWEIS                                                                                                | Gesamtsu                                                                                      | umme der Best<br>ZUSTAND                                                                                          | tellung: 62                                             | Alles sehen                                                                                |
| Auslaufmodelle<br>Warenkatalog<br>10 - FOLLT ACE<br>30 - OPEN FACE<br>40 - MX<br>50 - MODULAR<br>80 - ACCESSORIES | Die letzten<br>DA 10m<br>22/6/2016                                                                            | 4 Bestellur<br>ADV                                    | Vebseite von Tech Design Te<br>Katalog 2016<br>Igen<br>ESTELLNUMMER IHRE BESTELLU<br>201602151                                                          | eam<br>NG HINWEIS<br>-                                                                                           | Gesamtsu<br>BETRAG<br>10,50€                                                                  | umme der Best<br>zustand<br>Rückstand                                                                             | tellung: 62<br>Das Det                                  | Alles sehen<br>ail sehen                                                                   |
| Auslaufmodelle<br>Warenkatalog<br>10 - FULL FACE<br>30 - OPEN FACE<br>40 - MX<br>50 - MODULAR<br>80 - ACCESSORIES | Die letzten<br>Die letzten<br>22/6/2016<br>22/6/2016                                                          | 4 Bestellun<br>OLUC B<br>ADV<br>ADV                   | Vebseite von Tech Design Te<br>Katalog 2016<br>Ingen<br>ESTELLNUMMER IHRE BESTELLU<br>201602151<br>201602150                                            | eam<br>Ng HINWEIS<br>-                                                                                           | Gesamtsu<br>BETRAG<br>10,50€<br>325,00€                                                       | umme der Best<br>ZUSTAND<br>Rückstand<br>Rückstand                                                                | tellung: 62<br>Das Det<br>Das Det                       | Alles sehen<br>ail sehen<br>ail sehen                                                      |
| Auslaufmodelle<br>Warenkatalog<br>10 - FOLL FACE<br>30 - OPEN FACE<br>40 - MX<br>50 - MODULAR<br>80 - ACCESSORIES | Willkomme<br>Die letzten<br>DA 10m<br>22/6/2016<br>22/6/2016<br>25/5/2016                                     | 4 Bestellur<br>ADV<br>ADV<br>GA                       | Vebseite von Tech Design Te<br>Katalog 2016<br>estellNUMMER IHRE BESTELLU<br>201602151<br>201602150<br>201600679                                        | eam<br>NG HINWEIS<br>-<br>-                                                                                      | Gesamtsu<br>BETRAG<br>10,50€<br>325,00€<br>10,80€                                             | umme der Best<br>ZUSTAND<br>Rückstand<br>Rückstand<br>Geliefert                                                   | tellung: 62<br>Das Det<br>Das Det<br>Das Det            | Alles sehen<br>ail sehen<br>ail sehen<br>ail sehen                                         |
| Auslaufmodelle<br>Warenkatalog<br>10 - FOLLT ACE<br>30 - OPEN FACE<br>40 - MX<br>50 - MODULAR<br>80 - ACCESSORIES | Die letzten<br>DA 10m<br>22/6/2016<br>22/6/2016<br>25/5/2016<br>24/5/2016                                     | 4 Bestellun<br>ADV<br>ADV<br>GA<br>ADV                | Katalog 2016       HRE BESTELLING         201602150       201600679         201601699       201601699                                                   | NG HINWEIS<br>-<br>-<br>-<br>-                                                                                   | Gesamtsu<br>BETRAG<br>10,50€<br>325,00€<br>10,80€<br>65,25€                                   | umme der Best<br>ZUSTAND<br>Rückstand<br>Rückstand<br>Geliefert<br>Geliefert                                      | tellung: 62<br>Das Det<br>Das Det<br>Das Det<br>Das Det | Alles sehen<br>ail sehen<br>ail sehen<br>ail sehen<br>ail sehen                            |
| Auslaufmodelle<br>Warenkatalog<br>10 - FOLL FACE<br>30 - OPEN FACE<br>40 - MX<br>50 - MODULAR<br>30 - ACCESSORIES | Willkomme<br>Die letzten<br>22/6/2016<br>25/5/2016<br>24/5/2016                                               | 4 Bestellun<br>ADV<br>ADV<br>GA<br>ADV<br>4 Liefersch | Vebseite von Tech Design Te<br>Katalog 2016<br>ESTELLNUMMER IHRE BESTELLU<br>201602150<br>201600679<br>201601699                                        | eam<br>NG HINWEIS<br>-<br>-<br>-                                                                                 | Gesamtsu<br>BETRAG<br>10,50€<br>325,00€<br>10,80€<br>65,25€                                   | umme der Best<br>ZUSTAND<br>Rückstand<br>Rückstand<br>Geliefert<br>Geliefert                                      | tellung: 62<br>Das Det<br>Das Det<br>Das Det<br>Das Det | Alles sehen<br>ail sehen<br>ail sehen<br>ail sehen<br>ail sehen<br>Alles sehen             |
| Auslaufmodelle<br>Warenkatalog<br>10 - POLL FACE<br>30 - OPEN FACE<br>40 - MX<br>50 - MODULAR<br>30 - ACCESSORIES | Willkomme<br>Die letzten<br>DA10w<br>22/6/2016<br>25/5/2016<br>24/5/2016<br>Die letzten<br>DA10w              | 4 Bestellun<br>ADV<br>ADV<br>GA<br>ADV<br>4 Liefersch | Vebseite von Tech Design Te<br>Katalog 2016<br>201602151<br>201602150<br>201600679<br>201601699<br>201601699                                            | eam<br>NG HINWEIS<br>-<br>-<br>-<br>-<br>(<br>BETRAG                                                             | Gesamtsu<br>BETRAG<br>10,50€<br>325,00€<br>10,80€<br>65,25€<br>Gesamtsum                      | Umme der Best<br>ZUSTAND<br>Rückstand<br>Rückstand<br>Geliefert<br>Geliefert<br>me der Lieferso                   | tellung: 62<br>Das Det<br>Das Det<br>Das Det<br>Das Det | Alles sehen<br>ail sehen<br>ail sehen<br>ail sehen<br>ail sehen<br>Alles sehen             |
| Auslaufmodelle<br>Warenkatalog<br>10 - FOLLTACE<br>30 - OPEN FACE<br>40 - MX<br>50 - MODULAR<br>30 - ACCESSORIES  | Willkomme<br>Die letzten<br>DA10m<br>22/6/2016<br>25/5/2016<br>24/5/2016<br>Die letzten<br>DA10m<br>26/5/2016 | 4 Bestellur<br>ADV<br>ADV<br>GA<br>4 Liefersch        | Vebseite von Tech Design Te<br>Katalog 2016<br>ESTELLNUMMER IHRE BESTELLU<br>201602150<br>201600679<br>201601699<br>DIE LIEFERSCHEINNUMMER<br>201600678 | eam<br>NG HINWEIS<br>-<br>-<br>-<br>-<br>-<br>-<br>-<br>-<br>-<br>-<br>-<br>-<br>-<br>-<br>-<br>-<br>-<br>-<br>- | Gesamtsu<br>BETRAG<br>10,50€<br>325,00€<br>10,80€<br>65,25€<br>Gesamtsum<br>Zust<br>Nicht ber | umme der Best<br>ZUSTAND<br>Rückstand<br>Rückstand<br>Geliefert<br>Geliefert<br>me der Lieferso<br>AND<br>rechnet | tellung: 62<br>Das Det<br>Das Det<br>Das Det<br>Das Det | Alles sehen<br>ail sehen<br>ail sehen<br>ail sehen<br>ail sehen<br>Alles sehen<br>il sehen |

### **Startseite:**

#### Passwort ändern Zur Info:

Falls Sie 3x ein falsches Passwort eingegeben haben, wird der Zugang blockiert und automatisch wieder auf die Grundeinstellung 12345 zurückgesetzt. Dies kann einige Minuten dauern.

#### Warenkatalog

letzte Bestellungen

letzte Lieferscheine

Katalog 2016 pdf

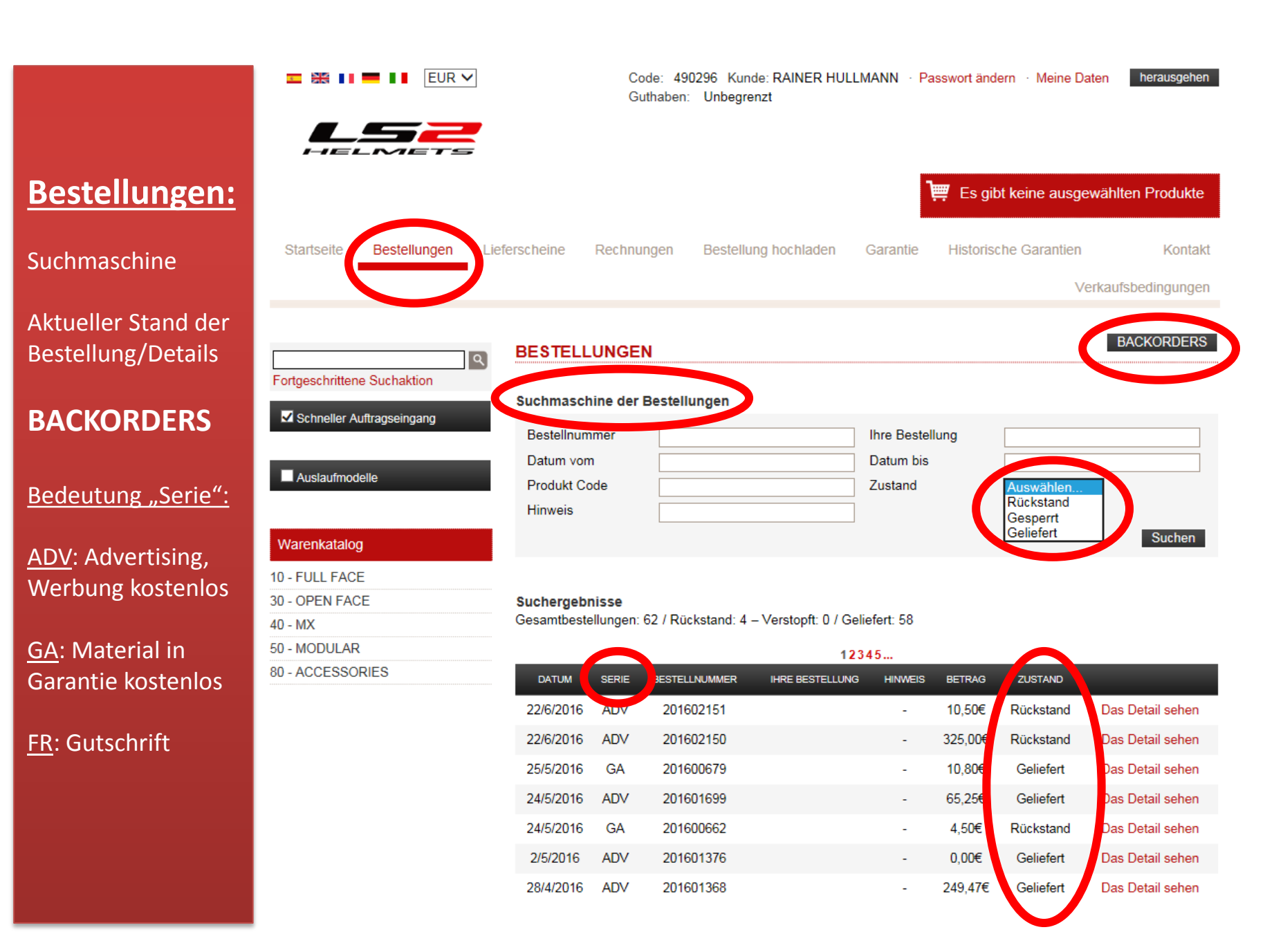

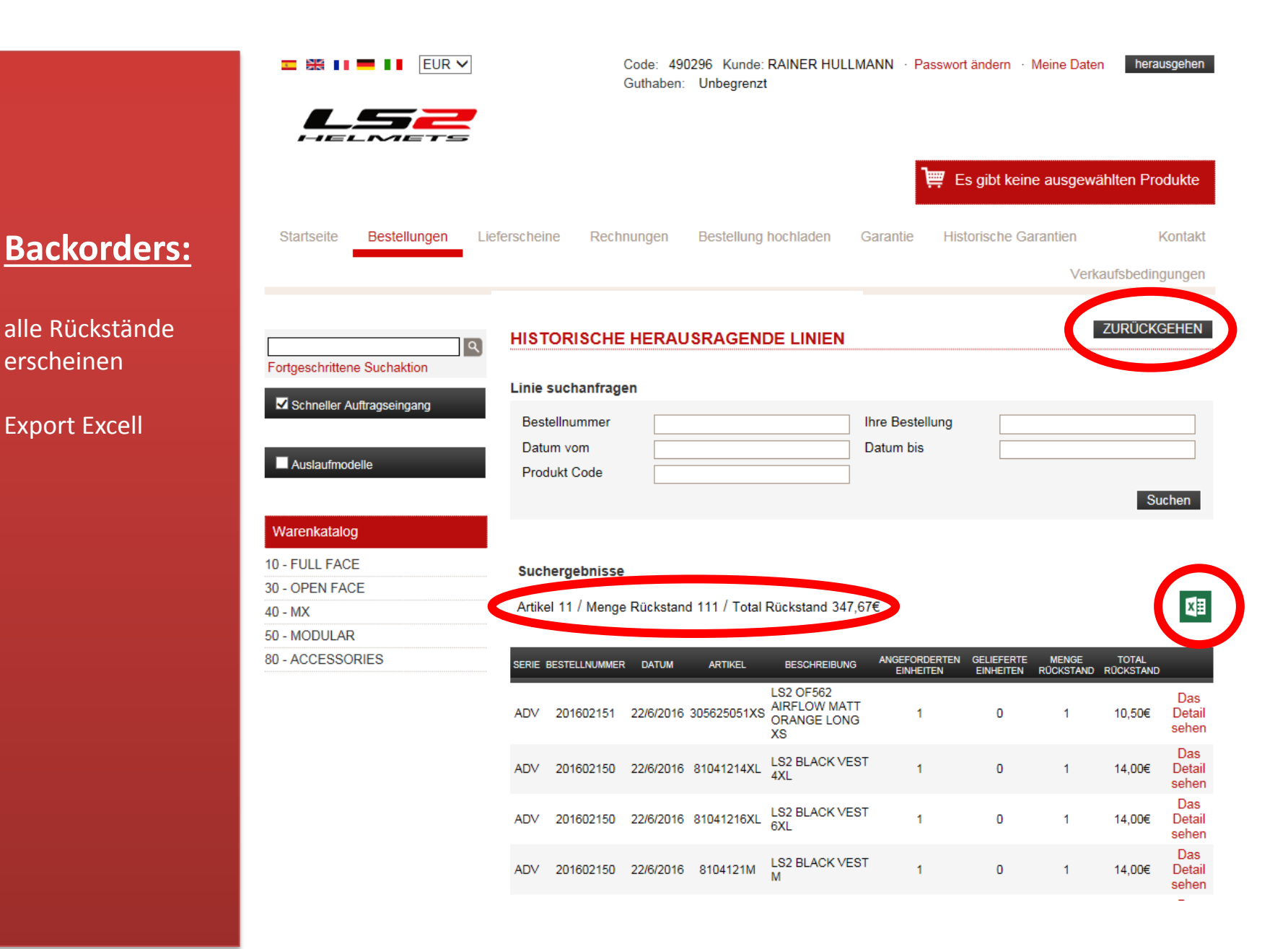

erscheinen

|                       |                                                             |                                    | Code: 4<br>Guthaber        | 0296 Kunde: RAINER I<br>: Unbegrenzt | HULLMANN · Pa | asswort ändern 🔸 Mei                | ne Daten herausgehen                  |
|-----------------------|-------------------------------------------------------------|------------------------------------|----------------------------|--------------------------------------|---------------|-------------------------------------|---------------------------------------|
| <u>Lieferscheine:</u> | Startseite Bestellungen Li                                  | eferscheine                        | Rechnungen                 | Bestellung hochlade                  | n Garantie    | Es gibt keine a Es gibt keine a     | usgewählten Produkte<br>Itien Kontakt |
| Suchmaschine          |                                                             |                                    |                            |                                      |               |                                     | Verkautsbedingungen                   |
| Nicht berechnet       | Fortgeschrittene Suchaktion                                 | LIEFERSO                           | HEINE                      | scheine                              |               |                                     |                                       |
| in Rechnung gestellt  | Schneller Auftragseingang                                   | Die<br>Lieferscheir                | nnummer                    |                                      | Bestellnu     | ummer                               |                                       |
| Das Detail sehen      | Auslaufmodelle                                              | Produkt Co                         | de                         |                                      | Zustand       | Auswähle<br>in Rechnu<br>Nicht bere | n<br>ng gestellt                      |
|                       | Warenkatalog<br>10 - FULL FACE<br>30 - OPEN FACE<br>40 - MX | <b>Suchergebn</b><br>Gesamtliefers | <b>isse</b><br>scheine: 70 |                                      | 13245         |                                     |                                       |
|                       | 50 - MODULAR                                                | DATUM                              | SERIE DI                   | E LIEFERSCHEINNUMMER                 | BETRAG        | ZUSTAND                             |                                       |
|                       | 80 - ACCESSORIES                                            | 26/5/2016                          | GA                         | 201600678                            | 10,80€        | Nicht berechnet                     | Das Detail sehen                      |
|                       |                                                             | 24/5/2016                          | ADV                        | 201601664                            | 65,25€        | Nicht berechnet                     | Das Detail sehen                      |
|                       |                                                             | 3/5/2016                           | ADV                        | 201601369                            | 54,00€        | Nicht berechnet                     | Das Detail sehen                      |
|                       |                                                             | 2/5/2016                           | ADV                        | 201601354                            | 270,00€       | Nicht berechnet                     | Das Detail sehen                      |
|                       |                                                             | 2/5/2016                           | ADV                        | 201601345                            | 669,47€       | Nicht berechnet                     | Das Detail sehen                      |
|                       |                                                             | 27/4/2016                          | ADV                        | 201601312                            | 13,05€        | Nicht berechnet                     | Das Detail sehen                      |
|                       |                                                             | 15/4/2016                          | ADV                        | 201601209                            | 260,82€       | Nicht berechnet                     | Das Detail sehen                      |
|                       |                                                             | 8/4/2016                           | ADV                        | 201601143                            | 10,35€        | licht berechne.                     | Das Detail sehen                      |

|                                                   |                                                                                                    | Co<br>Gu                                                                   | de: 490296<br>thaben: Ur | Kunde: RAINER HULLMAN<br>nbegrenzt | NN · Passwort ändern                            | · Meine Daten              | herausgehen              |
|---------------------------------------------------|----------------------------------------------------------------------------------------------------|----------------------------------------------------------------------------|--------------------------|------------------------------------|-------------------------------------------------|----------------------------|--------------------------|
| <u>Rechnungen:</u>                                | Startseite Bestellungen                                                                                                    | Lieferscheine Rechnur                                                      | ngen Be                  | estellung hochladen Ga             | Tantie Historische                              | eine ausgewäh<br>Garantien | Iten Produkte<br>Kontakt |
| Suchmaschine                                      |                                                                                                    |                                                                            |                          |                                    |                                                 | venad                      | lisbeungungen            |
| Übersicht aller<br>Rechnungen<br>Das Detail sehen | Control Control Contr | Suchmaschine der P<br>Die<br>Rechnungsnummer<br>Bestellnummer<br>Datum bis | Rechnunge                | Di<br>Lie<br>Da<br>Pr              | e<br>eferscheinnummer<br>atum vom<br>odukt Code |                            | Suchen                   |
|                                                   | 10 - FULL FACE<br>30 - OPEN FACE<br>40 - MX                                                                                                    | Suchergebnisse<br>Gesamtrechnungen: 1                                      | 34                       | 12345                              |                                                 |                            |                          |
|                                                   | 50 - MODULAR                                                                                                    | DATUM                                                                      | SERIE                    | DIE RECHNUNGSNUMMER                | BETRAG                                          |                            |                          |
|                                                   | 00-20020301120                                                                                                    | 12/4/2016                                                                  |                          | 201605087                          | 169,25€                                         | Das De                     | etail sehen              |
|                                                   |                                                                                                    | 10/3/2016                                                                  | FR                       | 201600202                          | -52,90€                                         | Das De                     | etail sehen              |
|                                                   |                                                                                                    | 9/3/2016                                                                   | FRGA                     | 201600047                          | -4,00€                                          | Das De                     | etail sehen              |
|                                                   |                                                                                                    | 18/2/2016                                                                  |                          | 201601601                          | 52,90€                                          | Das De                     | etail sehen              |
|                                                   |                                                                                                    | 31/1/2016                                                                  |                          | 201600660                          | 60,55€                                          | Das De                     | etail sehen              |
|                                                   |                                                                                                    | 31/1/2016                                                                  | GA                       | 201600009                          | 4,00€                                           | Das De                     | atail sehen              |
|                                                   |                                                                                                    | 18/1/2016                                                                  | FR                       | 201600012                          | -64,35€                                         | Das De                     | etail sehen              |
|                                                   |                                                                                                    | 18/1/2016                                                                  | FR                       | 201600010                          | -450,00€                                        | Das De                     | etail sehen              |

## Bestellen im LS2 ONLINE SHOP

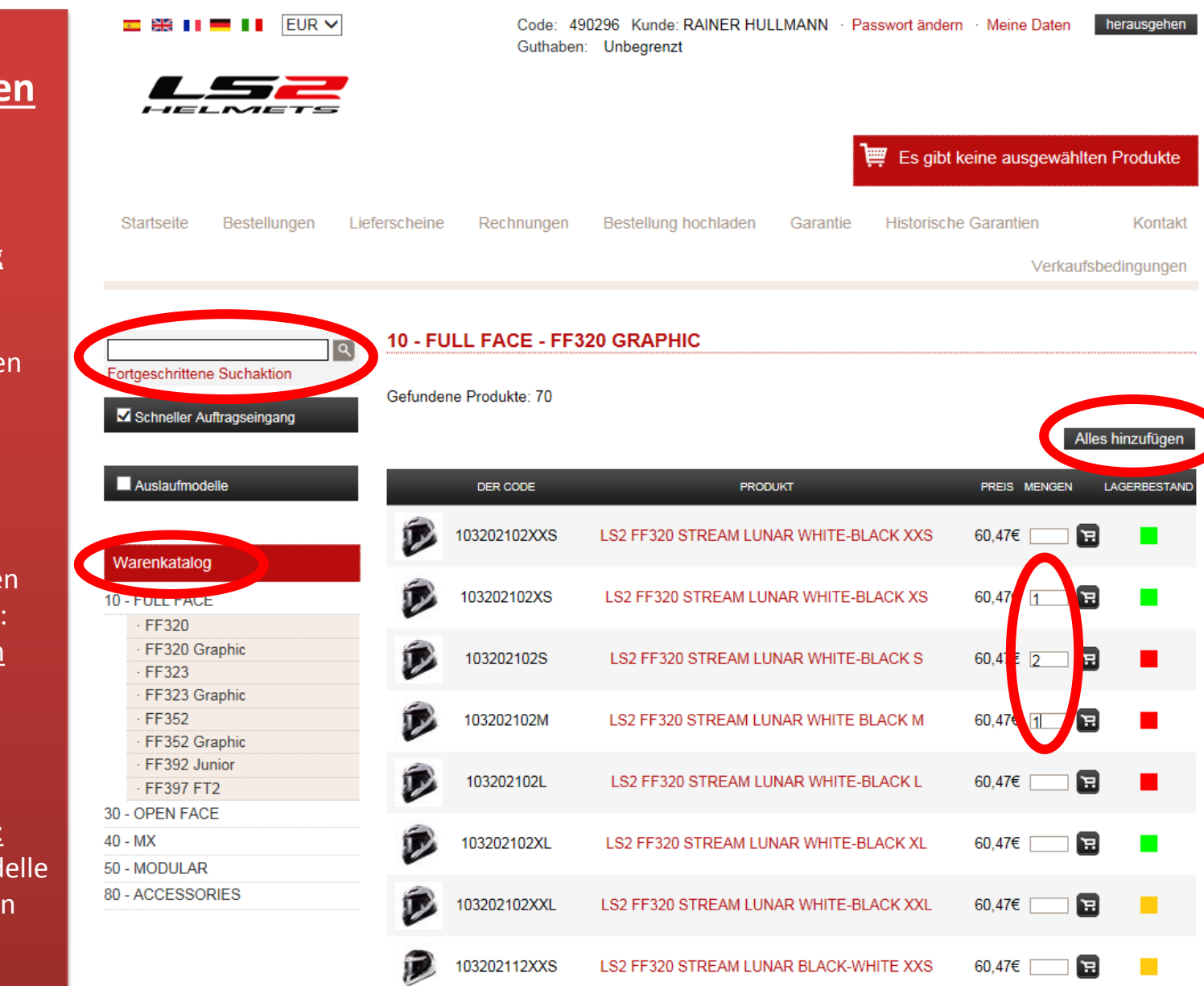

### Bestellungen eingeben:

Schneller Auftragseingang anklicken

Artikel auswählen über die <u>Suchmaschine</u> oder den <u>Warenkatalog</u>

-Menge eingeben -zum bestätigen: <u>Alles hinzufügen</u> -die Artikel erscheinen im Warenkorb

<u>Auslaufmodelle:</u> Alle Auslaufmodelle zu Sonderpreisen

|                                                                         | Code: 45<br>Guthaber                           | 0296 Kunde: RAINER HULLMANN · Passwor<br>: Unbegrenzt | t ändern · Meine Daten herausgeher |
|-------------------------------------------------------------------------|------------------------------------------------|-------------------------------------------------------|------------------------------------|
| HELMETS                                                                 |                                                | ) <b>i</b> iii E                                      | s gibt keine ausgewählten Produkte |
| Startseite Bestellungen L                                               | eferscheine Rechnungen                         | Bestellung hochladen Garantie His                     | torische Garantien Kontak          |
|                                                                         |                                                |                                                       | Verkaufsbedingunger                |
| Fortgeschrittene Suchaktion<br>✓ Schneller Auftragseingang              | 10 - FULL FACE - FF3<br>Gefundene Produkte: 70 | 20 GRAPHIC                                            | Alles hinzufüger                   |
| Auslaufmodelle                                                          | DER CODE                                       |                                                       | PREIS MENGEN LAGERBESTAN           |
| Warenkatalog                                                            | 103202102XXS                                   | LS2 FF320 STREAM LUNAR WHITE-BLACK )                  | XXS 60,4/€ 🖬 🚺                     |
| 10 - FULL FACE                                                          | 103202102XS                                    | LS2 FF320 STREAM LUNAR WHITE-BLACK                    | XS 60,47€ 1 🖬 📕                    |
| FF320     FF320 Graphic     FF323                                       | 1032021028                                     | LS2 FF320 STREAM LUNAR WHITE-BLACK                    | S 60,47€ 2 3                       |
| <ul> <li>FF323 Graphic</li> <li>FF352</li> <li>FF352 Graphic</li> </ul> | 103202102М                                     | LS2 FF320 STREAM LUNAR WHITE BLACK                    | M 60,47€ <u>1</u> <b>ਸ</b>         |
| FF392 Junior     FF397 FT2                                              | 103202102L                                     | LS2 FF320 STREAM LUNAR WHITE-BLACK                    | L 60,47€ 📃 📜                       |
| 30 - OPEN FACE                                                          |                                                |                                                       | _                                  |
| 40 - MX                                                                 | 103202102XL                                    | LS2 FF320 STREAM LUNAR WHITE-BLACK                    | XL 60,47€ 🛄 🖼                      |
| 50 - MODULAR<br>80 - ACCESSORIES                                        | 103202102XXL                                   | LS2 FF320 STREAM LUNAR WHITE-BLACK X                  | XXL 60,47€ □ 🖬 📘                   |
|                                                                         | 103202112XXS                                   | LS2 FF320 STREAM LUNAR BLACK-WHITE >                  | KXS 60,47€ चि                      |

### <u>Aktueller</u> <u>Lagerbestand</u>

#### <u>Grün:</u> hohe Anzahl

#### <u>Orange:</u> weniger als 10 St.

<u>Rot:</u> Kein Lagerbestand Die Artikel können trotzdem bestellt werden (außer Auslaufmodelle)

#### EUR 🗸 Code: 490296 Kunde: RAINER HULLMANN · Passwort ändern · Meine Daten herausgehen Guthaben: Unbegrenzt 🛒 241,88€ / 4 Mengen 🛛 Bestellung sehen Startseite Bestellungen Lieferscheine Rechnungen Bestellung hochladen Garantie Historische Garantien Kontakt Verkaufsbedingungen 10 - FULL FACE - FF320 GRAPHIC ٩ Fortgeschrittene Suchaktion Gefundene Produkte: 70 Schneller Auftragseingang Alles hinzufügen Auslaufmodelle DER CODE PRODUKT PREIS MENGEN LAGERBESTAND 103202102XXS LS2 FF320 STREAM LUNAR WHITE-BLACK XXS 60.47€ 12 Warenkatalog 103202102XS LS2 FF320 STREAM LUNAR WHITE-BLACK XS 60.47€ Э 10 - FULL FACE FF320 FF320 Graphic 103202102S LS2 FF320 STREAM LUNAR WHITE-BLACK S 60.47€ Ξ FF323 FF323 Graphic FF352 103202102M LS2 FF320 STREAM LUNAR WHITE BLACK M 60.47€ Э FF352 Graphic FF392 Junior 103202102L LS2 FF320 STREAM LUNAR WHITE-BLACK L 60.47€ Э FF397 FT2 30 - OPEN FACE 40 - MX 103202102XL LS2 FF320 STREAM LUNAR WHITE-BLACK XL 60.47€ 12 50 - MODULAR 80 - ACCESSORIES 103202102XXL LS2 FF320 STREAM LUNAR WHITE-BLACK XXL 60.47€ 12

LS2 FF320 STREAM LUNAR BLACK-WHITE XXS

60.47€

1

103202112XXS

Bestellung abschliessen:

Klicken Sie auf: Bestellung sehen

|                                                                                                    | 2                 | Code: 490296 Kunde: RAINER HU<br>Guthaben: Unbegrenzt                                                   | LLMANN · Passwort ändern · Me | eine Daten herausgehen              |
|----------------------------------------------------------------------------------------------------|-------------------|----------------------------------------------------------------------------------------------------|-------------------------------|-------------------------------------|
| Startseite Bestellungen                                                                                                    | Lieferscheine Red | chnungen Bestellung hochladen G                                                                         | Garantie Historische Garan    | tien Kontaki<br>Verkaufsbedingungen |
| Fortgeschrittene Suchaktion                                                                                                  | ۹ Erster Se       | chritt Zweiter Schritt                                                                                  | Dritter Schritt               | Vierter Schritt                     |
| Schneller Auftragseingang Warenkatalog 10 - FULL FACE                                                                        | P                 | PRODUKT<br>Code 103202102XS Sehen<br>10 - FULL FACE<br>FF320 Graphic<br>LS2 FF320 STREAM LUNAR WHITE-BI | PREIS MEN<br>60,47€ 1         | gen nettobetrag<br>]J 60,47€ ∰      |
| <ul> <li>FF320</li> <li>FF320 Graphic</li> <li>FF323</li> <li>FF323 Graphic</li> <li>FF352</li> <li>FF352 Graphic</li> </ul> | D                 | Code 103202102S Sehen<br>10 - FULL FACE<br>FF320 Graphic<br>LS2 FF320 STREAM LUNAR WHITE-B              | 60 .7€ 2                      | ] <b>J</b> 120,94€ 🗑                |
| • FF392 Junior     • FF397 FT2     30 - OPEN FACE     40 - MX     50 - MODULAR                                               |                   | Code 103202102M Sehen<br>10 - FULL FACE<br>FF320 Graphic<br>LS2 FF320 STREAM LUNAR WHITE B              | 60,47 <del>с</del> [1         | 60,47€ 🗑                            |
| 80 - ACCESSORIES                                                                                                    |                   |                                                                                                    | Nettobe                       | trag <b>241,88€</b>                 |
|                                                                                                    |                   |                                                                                                    | Steue                         | rfrei <b>0,00€</b>                  |

241,88€

nächste

Nettobetrag

Erster Schritt:

Bestellmenge prüfen

<u>NÄCHSTE</u>

### Zweiter Schritt:

Daten überprüfen

Bemerkungen z.B. bei Sonderkonditionen, Angeboten etc.

<u>NÄCHSTE</u>

| Schneller Auftragseingang Warenkatalog I0 - FULL FACE - FF320 - FF320 Graphic - FF323 | Allgemeine Dat                                                                                                    | ten der Bestellung<br>HINWEIB<br>digte Bestätigung                                                                                     | BESTELLNU                                                                | MMER                                          | BESTE                                                                                                 | ELLDATUM                                                     |                             |
|---------------------------------------------------------------------------------------|----------------------------------------------------------------------------------------------------|----------------------------------------------------------------------------------------------------|--------------------------------------------------------------------------|-----------------------------------------------|----------------------------------------------------------------------------------------------------|--------------------------------------------------------------|-----------------------------|
| Warenkatalog<br>0 - FULL FACE<br>- FF320<br>- FF320 Graphic<br>- FF323                | uneried                                                                                                    | HINWEIS<br>digte Bestätigung                                                                                                    | BESTELLNU                                                                | MMER                                          | BESTE                                                                                                 | ELLOATUM                                                     |                             |
| 0 - FULL FACE<br>• FF320<br>• FF320 Graphic<br>• FF323 Graphic                        | De stelle stelle Asi                                                                                                    |                                                                                                    | unerledigte Be                                                           | estätigung                                    | 01.0                                                                                                  | 07.2016                                                      | ر بر<br>20                  |
| FF320     FF320 Graphic     FF323                                                     | Dentellalate il Au                                                                                                    |                                                                                                    |                                                                          |                                               |                                                                                                    |                                                              |                             |
| FF320 Graphic     FF323                                                               | Bestelidetali Ar                                                                                                    | nsicht                                                                                                    |                                                                          |                                               |                                                                                                    |                                                              |                             |
| · FF323                                                                               |                                                                                                    |                                                                                                    |                                                                          |                                               |                                                                                                    |                                                              |                             |
|                                                                                       |                                                                                                    | PRODUKT                                                                                                    |                                                                          | PRE                                           | 18 M                                                                                                  | IENGEN                                                       | NETTOBET                    |
| FF323 Graphic                                                                         |                                                                                                    | Carla 402202402XC                                                                                                    |                                                                          |                                               |                                                                                                    |                                                              |                             |
| - FF302                                                                               |                                                                                                    | Code 103202102AS Sehen                                                                                                    |                                                                          | 60.4                                          | 7E                                                                                                    |                                                              |                             |
| · FF302 Graphic                                                                       |                                                                                                    | 10 - FULL FACE<br>FF320 Graphic                                                                                                    |                                                                          | 00,4                                          |                                                                                                    | 1                                                            | 60 47€                      |
| · FF307 FT2                                                                           |                                                                                                    | LS2 FF320 STREAM LUNAR WH                                                                                                    | HITE-BLACK XS                                                            | (Mehrwertsteuer r                             | licht inbegriffen)                                                                                    | ÷                                                            |                             |
| - OPEN FACE                                                                           |                                                                                                    |                                                                                                    |                                                                          |                                               |                                                                                                    |                                                              |                             |
|                                                                                       | ******                                                                                                    |                                                                                                    |                                                                          |                                               |                                                                                                    |                                                              |                             |
|                                                                                       | E                                                                                                    | Code 103202102S Sehen                                                                                                    |                                                                          |                                               |                                                                                                    |                                                              |                             |
| ) - MODULAR                                                                           |                                                                                                    | 10 - FULL FACE                                                                                                    |                                                                          | 60,4                                          | 7€                                                                                                    |                                                              |                             |
| ) - ACCESSORIES                                                                       |                                                                                                    | LS2 FF320 STREAM LUNAR W                                                                                                    | HITE-BLACK S                                                             | (Mehrwertsteuer n                             | nicht inbegriffen)                                                                                    | 2                                                            | 120,94                      |
|                                                                                       |                                                                                                    |                                                                                                    |                                                                          |                                               |                                                                                                    |                                                              |                             |
|                                                                                       | •                                                                                                    |                                                                                                    |                                                                          |                                               |                                                                                                    |                                                              |                             |
|                                                                                       | -                                                                                                    | Code 103202102M Sehen                                                                                                    |                                                                          |                                               |                                                                                                    |                                                              |                             |
|                                                                                       |                                                                                                    | 10 - FULL FACE                                                                                                    |                                                                          | 60,4                                          | 7€                                                                                                    |                                                              |                             |
|                                                                                       |                                                                                                    | FF320 Graphic                                                                                                    |                                                                          | (Mehrwertsteuer r                             | icht inbegriffen)                                                                                     | 1                                                            | 60,47€                      |
|                                                                                       |                                                                                                    | LS2 FF320 STREAM LUNAR W                                                                                                    | HITE BLACK M                                                             |                                               |                                                                                                    |                                                              |                             |
|                                                                                       |                                                                                                    |                                                                                                    |                                                                          |                                               |                                                                                                    |                                                              |                             |
|                                                                                       |                                                                                                    |                                                                                                    |                                                                          |                                               |                                                                                                    |                                                              |                             |
|                                                                                       |                                                                                                    |                                                                                                    |                                                                          |                                               | Nettobet                                                                                              | traq                                                         | 241.88                      |
|                                                                                       |                                                                                                    |                                                                                                    |                                                                          |                                               | Nettobet                                                                                              | trag                                                         | 241,88                      |
|                                                                                       |                                                                                                    |                                                                                                    |                                                                          |                                               | Nettobet                                                                                              | trag<br>rfrei                                                | 241,88<br>0,00€             |
|                                                                                       |                                                                                                    |                                                                                                    |                                                                          |                                               | Nettobet<br>Steuer                                                                                    | trag<br>rfrei                                                | 241,88<br>0,00€<br>241.88   |
|                                                                                       |                                                                                                    |                                                                                                    |                                                                          |                                               | Nettobet<br>Steuer<br>Nettobet                                                                        | trag<br>rfrei<br>trag                                        | 241,88<br>0,00€<br>241,88   |
|                                                                                       | Rechnungsan                                                                                                    | schrift                                                                                                    |                                                                          |                                               | Nettobet<br>Steuer<br>Nettobet                                                                        | trag<br>rfrei<br>trag                                        | 241,88<br>0,00€<br>241,88   |
|                                                                                       | Rechnungsan:<br>Kunden Code                                                                                                    | schrift<br>1460296                                                                                                    | USTNr. / P                                                               | ersonalausweis                                | Nettobet<br>Steuer<br>Nettobet<br>279577120                                                           | trag<br>rfrei<br>trag                                        | 241,88<br>0,00€<br>241,88   |
|                                                                                       | Rechnungsan:<br>Kunden Code<br>Firmenname                                                                                                    | schrift<br>1460296<br>RAINER HULLMANN                                                                                                  | USTNr. / P                                                               | ersonalausweis                                | Nettobet<br>Steuer<br>Nettobet<br>279577120<br>Tweehörnwe                                             | trag<br>rfrei<br>trag<br>eg.34                               | 241,88<br>0,00€<br>241,88   |
|                                                                                       | Rechnungsans<br>Kunden Code<br>Firmenname<br>Postleitzahl                                                                                         | schrift<br>1460286<br>RAINER HULLMANN<br>26316                                                                                         | USTNr. / P.<br>Wohnsitz<br>Stadtoemein                                   | ersonalausweis<br>de                          | Nettobet<br>Steuer<br>Nettobet<br>279577120<br>Tweehörnwe<br>VAREL                                    | trag<br>rfrei<br>trag<br>eg.34                               | 241,88<br>0,00€<br>241,88   |
|                                                                                       | Rechnungsam<br>Kunden Code<br>Firmenname<br>Postieitzahl                                                                                          | schrift<br>1460296<br>RAINER HULLMANN<br>26316                                                                                         | USTNr. / P<br>Wohnsitz<br>Stadtgemein                                    | ersonalausweis<br>de                          | Nettobel<br>Steuer<br>Nettobet<br>279577120<br>Tweehörnwe<br>VAREL                                    | trag<br>rfrei<br>trag<br>eg.34                               | 241,88<br>0,00€<br>241,88   |
|                                                                                       | Rechnungsans<br>Kunden Code<br>Firmenname<br>Postleitzahl<br>Provinz                                                                              | schrift           460296           RAINER HULLMANN           26316                                                                     | USTNr. / P<br>Wohnsitz<br>Stadtgemein<br>Land                            | ersonalausweis<br>de                          | Nettobel<br>Steuer<br>Nettobel<br>279577120<br>Tweehörnwe<br>VAREL<br>ALEMANIA                        | trag<br>rfrei<br>trag<br>eg.34                               | 241,88<br>0,00€<br>241,88   |
|                                                                                       | Rechnungsan<br>Kunden Code<br>Firmenname<br>Postleitzahl<br>Provinz<br>Telefon                                                                    | schrift<br>490296<br>RAINER HULLMANN<br>28316<br>+4944519802980                                                                        | USTNr. / P<br>Wohnsitz<br>Stadtgemein<br>Land<br>Handy                   | ersonalausweis<br>de                          | Nettober<br>Steuer<br>Nettober<br>279677120<br>Tweehörnwe<br>VAREL<br>ALEMANIA                        | trag<br>rfrei<br>trag<br>eg.34                               | 241,88<br>0,00€<br>241,88   |
|                                                                                       | Rechnungsans<br>Kunden Code<br>Firmenname<br>Postleitzahl<br>Provinz<br>Telefon<br>Fax                                                            | schrift<br>1400298<br>RAINER HULLMANN<br>26318<br>+4944519602980<br>+4944519602985                                                     | USTNr. / P<br>Wohnsitz<br>Stadtgemein<br>Land<br>Handy<br>E-mail         | ersonalausweis<br>de                          | Nettober<br>Steuer<br>Nettober<br>279577120<br>Tweehörnwe<br>VAREL<br>ALEMANIA<br>F.hullmann@         | trag<br>rfrei<br>trag<br>2g,34                               | 241,88<br>0,00€<br>241,88   |
|                                                                                       | Rechnungsam<br>Kunden Code<br>Firmenname<br>Postleitzahl<br>Provinz<br>Telefon<br>Fax                                                             | schrift<br>1460298<br>RAINER HULLMANN<br>26316<br>+4944519602980<br>+4944519602985                                                     | USTNr. / P<br>Wohnsitz<br>Stadtgemein<br>Land<br>Handy<br>E-mail         | ersonalausweis<br>de                          | Nettober<br>Steuer<br>Nettober<br>270577120<br>Tweehörnwe<br>VAREL<br>ALEMANIA<br>r.hullmann@         | trag<br>trag<br>eg.34                                        | 241,88<br>0,00€<br>241,88   |
|                                                                                       | Rechnungsam<br>Kunden Code<br>Firmenname<br>Postleitzahl<br>Provinz<br>Telefon<br>Fax                                                             | schrift<br>460298<br>RAINER HULLMANN<br>26316<br>                                                                                      | USTNr. / Pi<br>Wohnsitz<br>Stadtgemein<br>Land<br>Handy<br>E-mail        | ersonalausweis<br>de                          | Nettober<br>Steuer<br>Nettober<br>279577120<br>Tweehörnwe<br>VAREL<br>ALEMANIA<br>r.hullmann@         | trag<br>rfrei<br>trag<br>eg.34                               | 241,884<br>0,00€<br>241,884 |
|                                                                                       | Rechnungsans<br>Kunden Code<br>Firmenname<br>Postleitzahl<br>Provinz<br>Telefon<br>Fax                                                            | schrift                                                                                                    | USTNr. / P<br>Wohnsitz<br>Stadtgemein<br>Land<br>Handy<br>E-mail         | ersonalausweis<br>de                          | Nettobel<br>Steuer<br>Nettobel<br>779577120<br>Tweehörnwe<br>VAREL<br>ALEMANIA<br>r.hullmann@         | trag<br>rfrei<br>trag<br>eg.34                               | 241,884<br>0,00€<br>241,884 |
|                                                                                       | Rechnungsans<br>Kunden Code<br>Firmenname<br>Postleitzahl<br>Provinz<br>Telefon<br>Fax                                                            | schrift<br>490296<br>RAINER HULLMANN<br>26316<br>+4944519802980<br>+4944519802985<br>anschrift                                         | USTNr. / P<br>Wohnsitz<br>Stadtgemein<br>Land<br>Handy<br>E-mail         | ersonalausweis<br>de                          | Nettober<br>Steuer<br>Nettober<br>279577120<br>Tweehörnwe<br>VAREL<br>ALEMANIA<br>r.hullmann@         | trag<br>rfrei<br>trag<br>2g.34                               | 241,88<br>0,00€<br>241,88   |
|                                                                                       | Rechnungsans<br>Kunden Code<br>Firmenname<br>Postieitzahl<br>Provinz<br>Telefon<br>Fax<br>Versendungsa                                            | schrift<br>1460296<br>RAINER HULLMANN<br>28310<br>+4944519802980<br>+4944519802985<br>anschrift                                        | USTNr. / P<br>Wohnsitz<br>Stadtgemein<br>Land<br>Handy<br>E-mail         | ersonalausweis<br>de                          | Nettober<br>Steuer<br>Nettober<br>279577120<br>Tweehörnwe<br>VAREL<br>ALEMANIA<br>r.hullmann@         | trag<br>rfrei<br>trag<br>ag.34                               | 241,884<br>0,00€<br>241,884 |
|                                                                                       | Rechnungsam<br>Kunden Code<br>Firmenname<br>Postieitzahl<br>Provinz<br>Telefon<br>Fax<br>Versendungsa                                             | schrift<br>460268<br>RAINER HULLMANN<br>26318<br>+4944519602980<br>+4944519602985<br>anschrift<br>Tweehörnweg.34                       | USTNr. / Po                                                              | ersonalausweis<br>de<br>stieitzahl 22         | Nettober<br>Steuer<br>Nettober<br>270577120<br>Tweehörnwe<br>VAREL<br>ALEMANIA<br>r.hullmann@         | trag<br>rfrei<br>ag,34                                       | 241,88<br>0,00€<br>241,88   |
|                                                                                       | Rechnungsam<br>Kunden Code<br>Firmenname<br>Postleitzahl<br>Provinz<br>Telefon<br>Fax<br>Versendungsa<br>Vorsendungsa                             | schrift<br>400296<br>RAINER HULLMANN<br>26316<br>+4944519602980<br>+4944519602985<br>anschrift<br>Tweehörnweg.34<br>VAREL              | USTNr. / Po<br>Wohnsitz<br>Stadtgemein<br>Land<br>Handy<br>E-mail<br>Pos | ersonalausweis<br>de<br>stleitzahl 20<br>vinz | Nettober<br>Steuer<br>Nettober<br>Z79577120<br>Tweehörnwe<br>VAREL<br>ALEMANIA<br>r.hullmann@<br>3316 | trag<br>trag<br>zg.34                                        | 241,884<br>0,00€<br>241,884 |
|                                                                                       | Rechnungsans<br>Kunden Code<br>Firmenname<br>Postleitzahl<br>Provinz<br>Telefon<br>Fax<br>Versendungsa<br>Nu<br>Wohnsitz<br>Stategemeinde<br>Land | schrift<br>490296<br>RAINER HULLMANN<br>26316<br>+4944519802980<br>+4944519802985<br>mschrift<br>Tweehörnweg.34<br>a VAREL<br>ALEMANIA | USTNr. / P<br>Wohnsitz<br>Stadtgemein<br>Land<br>Handy<br>E-mail<br>Pro  | ersonalausweis<br>de<br>stleitzahl 20<br>vinz | Nettobel<br>Steuer<br>Nettobel<br>279577120<br>Tweehörnwe<br>VAREL<br>ALEMANIA<br>r.hullmann@<br>3316 | trag<br>trag<br>trag<br>trag<br>trag<br>trag<br>trag<br>trag | 241,88<br>0,00€<br>241,88   |

### Dritter Schritt:

AGB akzeptieren

### <u>NÄCHSTE</u>

| M    | arenkatalon     | Bestelldeta                                                                                                    | I Ansicht                                                                                             |                                                                                                    |                                                      |                                                                |                                                                                                    |                                               |                |
|------|-----------------|----------------------------------------------------------------------------------------------------|----------------------------------------------------------------------------------------------------|----------------------------------------------------------------------------------------------------|------------------------------------------------------|----------------------------------------------------------------|----------------------------------------------------------------------------------------------------|-----------------------------------------------|----------------|
|      |                 |                                                                                                    |                                                                                                    |                                                                                                    |                                                      |                                                                |                                                                                                    |                                               |                |
| 10 - | · FE320         |                                                                                                    |                                                                                                    | PRODUKT                                                                                                    |                                                      | P                                                              | REIS I                                                                                                    | MENGEN                                        | NETT           |
|      | · FF320 Graphic |                                                                                                    | Code                                                                                                  | 103202102XS Sehen                                                                                                    |                                                      |                                                                |                                                                                                    |                                               |                |
|      | · FF323         |                                                                                                    | ) 10 - F                                                                                              | FULL FACE                                                                                                    | -                                                    | 60                                                             | ),47€                                                                                                    |                                               |                |
|      | · FF323 Graphic |                                                                                                    | FF320                                                                                                 | 0 Graphic<br>FF320 STREAM LUNAR 1                                                                                                    | WHITE-BLACK                                          | XS (Mehrwertsteue                                              | er nicht inbegriffen)                                                                                                    | 1                                             | 6              |
|      | · FF30Z         |                                                                                                    |                                                                                                    |                                                                                                    |                                                      |                                                                |                                                                                                    |                                               |                |
|      | FF392 Junior    |                                                                                                    |                                                                                                    |                                                                                                    |                                                      |                                                                |                                                                                                    |                                               |                |
|      | · FF397 FT2     | e                                                                                                    | Code                                                                                                  | e 103202102S Sehen                                                                                                    |                                                      |                                                                | 476                                                                                                    |                                               |                |
| 0 -  | OPEN FACE       | 100                                                                                                    | 10 - F<br>FF32                                                                                        | FULL FACE<br>10 Graphic                                                                                                    |                                                      | 60                                                             | 1,4/€                                                                                                    | 2                                             | 4              |
| 40 - | MX              |                                                                                                    | LS2 F                                                                                                 | FF320 STREAM LUNAR                                                                                                    | WHITE-BLAC                                           | KS (Mehrwertsteue                                              | er nicht inbegriffen)                                                                                                    | -                                             |                |
| 50 - | MODULAR         |                                                                                                    |                                                                                                    |                                                                                                    |                                                      |                                                                |                                                                                                    |                                               |                |
| 80 - | ACCESSORIES     |                                                                                                    | Code                                                                                                  | 103202102M Caboo                                                                                                    |                                                      |                                                                |                                                                                                    |                                               |                |
|      |                 | 1                                                                                                    | 10 - F                                                                                                | FULL FACE                                                                                                    |                                                      | 60                                                             | ).47€                                                                                                    |                                               |                |
|      |                 |                                                                                                    | FF32                                                                                                  | 0 Graphic                                                                                                    |                                                      | (Mahnwartstone                                                 | ar nicht inbenriffen)                                                                                                    | 1                                             | e              |
|      |                 |                                                                                                    |                                                                                                    |                                                                                                    |                                                      |                                                                |                                                                                                    |                                               |                |
|      |                 |                                                                                                    | LS2 F                                                                                                 | FF320 STREAM LUNAR                                                                                                    | WHITE BLACI                                          | N MI                                                           | ,                                                                                                    |                                               |                |
|      |                 |                                                                                                    | LS2 F                                                                                                 | FF320 STREAM LUNAR                                                                                                    | WHITE BLAC                                           | NWI -                                                          |                                                                                                    |                                               |                |
|      |                 | 0                                                                                                    | LS2 F                                                                                                 | FF32D STREAM LUNAR                                                                                                    | WHITE BLAC                                           | N INI S                                                        | Nettobe                                                                                                    | etrag                                         | 24             |
|      |                 | e                                                                                                    | LS2 F                                                                                                 | FF320 STREAM LUNAR                                                                                                    | WHITE BLACI                                          | S (M) - S                                                      | Nettobe                                                                                                    | etrag                                         | 24             |
|      |                 | e                                                                                                    | LS2 F                                                                                                 | FF320 STREAM LUNAR                                                                                                    | WHITE BLAC                                           | S 101 - S                                                      | Nettobe<br>Steue                                                                                                    | etrag<br>erfrei                               | 24             |
|      |                 | e                                                                                                    | LS2 F                                                                                                 | FF320 STREAM LUNAR                                                                                                    | WHITE BLAC                                           | × 101 ×                                                        | Nettobe<br>Steue<br>Nettobe                                                                                                    | etrag<br>erfrei<br>etrag                      | 24<br>(<br>24  |
|      |                 | Rechnungs                                                                                                    | LS2 F                                                                                                 | FF320 STREAM LUNAR                                                                                                    | WHITE BLAC                                           | × M1 ·                                                         | Nettobe<br>Steue<br>Nettobe                                                                                                    | etrag<br>erfrei<br>etrag                      | 24<br>(<br>24  |
|      |                 | Rechnungs<br>Kunden Co                                                                                                | LS2 F<br>anschrift<br>de 49029                                                                        | FF320 STREAM LUNAR                                                                                                    | USTN                                                 | r. / Personalauswei                                            | Nettobe<br>Steue<br>Nettobe<br>s 279577120                                                                                                    | etrag<br>erfrei<br>etrag                      | 24<br>(<br>24  |
|      |                 | Rechnungs<br>Kunden Co<br>Firmennar                                                                                   | LS2 F<br>anschrift<br>de 49029<br>e RAINE                                                             | FF320 STREAM LUNAR                                                                                                    | USTN<br>Wohnsi                                       | r. / Personalauswei                                            | Nettobe<br>Steue<br>Nettobe<br>s 279577120<br>Tweehörnw                                                                                                    | etrag<br>erfrei<br>etrag<br>eg.34             | 24             |
|      |                 | Rechnungs<br>Kunden Co<br>Firmennarr<br>Bostieitzeb                                                                   | LS2 F<br>anschrift<br>de 49029<br>e RAINE                                                             | FF320 STREAM LUNAR                                                                                                    | USTN<br>Vohnsi                                       | r. / Personalauswei<br>Iz                                      | Nettobe<br>Steue<br>Nettobe<br>s 279677120<br>Tweehörnww                                                                                                    | etrag<br>erfrei<br>etrag<br>eg.34             | 24<br>(<br>24  |
|      |                 | Rechnungs<br>Kunden Co<br>Firmennam<br>Postleitzah                                                                    | anschrift<br>de 49029<br>e RAINE<br>26316                                                             | FF320 STREAM LUNAR                                                                                                    | USTN<br>Wohnsi<br>Stadtge                            | r. / Personalauswei<br>tz<br>meinde                            | Nettobe<br>Steue<br>Nettobe<br>s 279677120<br>Tweehörnwr<br>VAREL                                                                                                    | etrag<br>erfrei<br>etrag<br>eg.34             | 24<br>(<br>24  |
|      |                 | Rechnungs<br>Kunden Co<br>Firmennam<br>Postleitzah<br>Provinz                                                         | anschrift<br>de 49029<br>e RAINE<br>26316                                                             | FF320 STREAM LUNAR                                                                                                    | USTN<br>Wohnsi<br>Stadtge                            | r. / Personalauswei<br>tz<br>meinde                            | Nettobe<br>Steue<br>Nettobe<br>s 279577120<br>Tweehörnwe<br>VAREL<br>ALEMANIA                                                                                             | etrag<br>erfrei<br>etrag<br>eg.34             | 24<br>(<br>24  |
|      |                 | Rechnungs<br>Kunden Ce<br>Firmennar<br>Postleitzah<br>Provinz<br>Telefon                                              | anschrift<br>de 49029<br>e RAINE<br>28316                                                             | FF320 STREAM LUNAR<br>6<br>66<br>67<br>67<br>67<br>67<br>67<br>67<br>67<br>67                                                                                                    | USTN<br>USTN<br>Wohnsi<br>Stadtge<br>Land<br>Handy   | r. / Personalauswei<br>Iz<br>meinde                            | Nettobe<br>Steue<br>Nettobe<br>s 279677120<br>Tweehörnw<br>VAREL<br>ALEMANIA                                                                                              | etrag<br>erfrei<br>etrag<br>eg.34             | 24             |
|      |                 | Rechnungs<br>Kunden Ce<br>Firmennar<br>Postleitzah<br>Provinz<br>Telefon<br>Fax                                       | anschrift<br>de 49029<br>e RAINE<br>1 26316<br>+4944<br>+4944                                         | FF320 STREAM LUNAR<br>6<br>66<br>67<br>67<br>67<br>67<br>67<br>67<br>67<br>67                                                                                                    | USTN<br>Wohnsi<br>Stadtge<br>Land<br>Handy<br>E-mail | r. / Personalauswei<br>Iz<br>meinde                            | Nettobe<br>Steue<br>Nettobe                                                                                                    | etrag<br>erfrei<br>etrag<br>eg.34             | 2.<br>(<br>2.  |
|      |                 | Rechnungs<br>Kunden Co<br>Firmennam<br>Postleitzah<br>Provinz<br>Telefon<br>Fax                                       | LS2 F<br>anschrift<br>de 49029<br>e RAINE<br>1 26316<br>+4944<br>+4944                                | FF320 STREAM LUNAR<br>6<br>6<br>6<br>6<br>6<br>6<br>6<br>6<br>6<br>6<br>6<br>6<br>6                                                                                                    | USTN<br>Wohnsi<br>Stadtge<br>Land<br>Handy<br>E-mail | r. / Personalauswei<br>Iz<br>meinde                            | Nettobe<br>Steue<br>Nettobe<br>s 279577120<br>Tweehörnwr<br>VAREL<br>ALEMANIA<br>r.hulimann@                                                                              | etrag<br>erfrei<br>etrag<br>eg.34<br>gls2helm | 24<br>((<br>24 |
|      |                 | Rechnungs<br>Kunden Co<br>Firmennarr<br>Postleitzah<br>Provinz<br>Telefon<br>Fax<br>Versendum<br>Wohnsitz             | anschrift<br>de 49029<br>e RAINE<br>1 26316<br>+4944<br>+4944<br>33anschri                            | FF320 STREAM LUNAR<br>6<br>6<br>6<br>6<br>6<br>6<br>6<br>6<br>6<br>6<br>6<br>6<br>6                                                                                                    | USTN<br>Wohnsi<br>Stadtge<br>Land<br>Handy<br>E-mail | r. / Personalauswei<br>tz<br>meinde<br>Postleitzahl            | Nettobe<br>Steue<br>Nettobe<br>s 279577120<br>Tweehörnwe<br>VAREL<br>ALEMANIA<br>r.hullmann@                                                                              | etrag<br>erfrei<br>eg.34<br>@ls2helm          | 24<br>(<br>24  |
|      |                 | Rechnungs<br>Kunden Ce<br>Firmennar<br>Postleitzah<br>Provinz<br>Telefon<br>Fax<br>Versendun<br>Wohnsitz<br>Stadtoeme | LS2 F<br>anschrift<br>de 49029<br>e RAINE<br>1 28318<br>+4944<br>+4944<br>ysanschri<br>Twe<br>nde VAF | FF320 STREAM LUNAR<br>FF320 STREAM LUNAR<br>B<br>ER HULLMANN<br>3<br>4519802980<br>4519802985<br>4519802985<br>4519805<br>451980298 | USTN<br>Wohnsi<br>Stadtge<br>Land<br>Handy<br>E-mail | r. / Personalauswei<br>tz<br>meinde<br>Postleitzahl            | Nettobe<br>Steue<br>Nettobe<br>s 279577120<br>Tweehörnwe<br>VAREL<br>ALEMANIA<br>r.hullmann@                                                                              | etrag<br>erfrei<br>eg,34                      | 24<br>(<br>24  |
|      |                 | Rechnungs<br>Kunden Ce<br>Firmennar<br>Postleitzah<br>Provinz<br>Telefon<br>Fax<br>Versendun<br>Wohnsitz<br>Stadtgeme | LS2 F<br>anschrift<br>de 49029<br>e RAINE<br>1 28318<br>+4944<br>+4944<br>ysanschri<br>nde VAF        | FF320 STREAM LUNAR<br>FF320 STREAM LUNAR<br>B<br>B<br>B<br>B<br>B<br>B<br>B<br>B<br>B<br>B<br>B<br>B<br>B                                                                                                    | USTN<br>Wohnsi<br>Stadtge<br>Land<br>Handy<br>E-mail | r. / Personalauswei<br>tz<br>meinde<br>Postleitzahl<br>Provinz | Nettobe           Steue           Nettobe           Steue           Vettobe           Tweehörnwi           VAREL           ALEMANIA           r.hullmann@           28316 | etrag<br>erfrei<br>eg.34<br>@ls2helm          | 2.             |

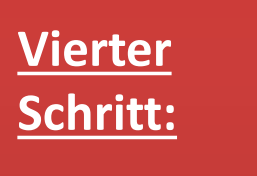

Empfangsbestätigung der Bestellung

Bestellung kann ausgedruckt werden

FERTIG! Sie bekommen unmittelbar im Anschluss eine Email mit Ihrer Auftragsbestätigung

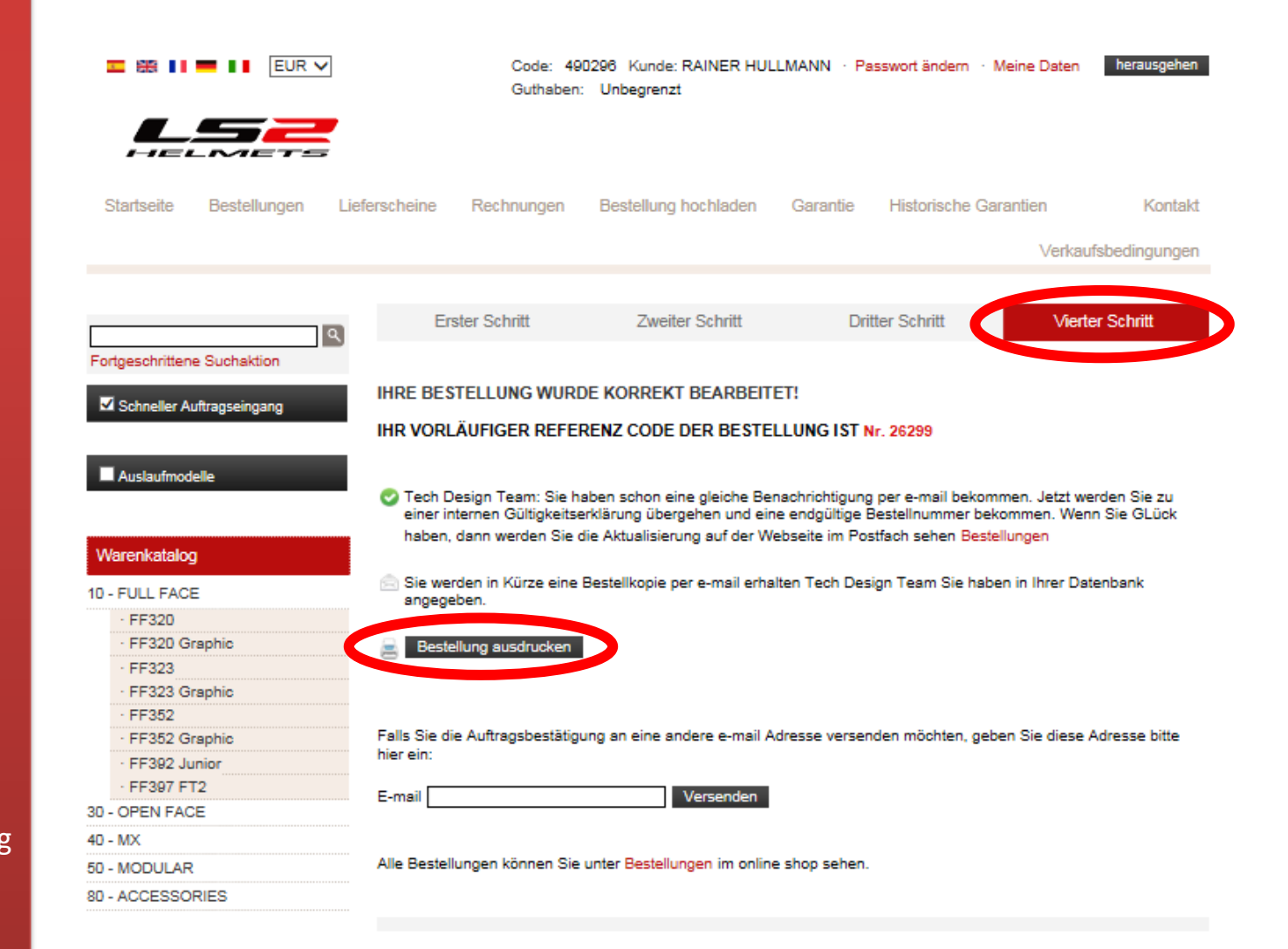

## Reklamationen abwickeln

|                             |                   | Code: 490296 Kunde: RAINE<br>Guthaben: Unbegrenzt | ER HULLMANN · Kun  | de ändern → Meine Daten | herausge     |
|-----------------------------|-------------------|---------------------------------------------------|--------------------|-------------------------|--------------|
| HELMETS                     |                   |                                                   | <del>آ</del>       | Es gibt keine ausgewäl  | nlten Produl |
| Startseite Bestellungen Lie | eferscheine Rechr | nungen Bestellung hochlade                        | er Garantie        | istorische Garantien    | Kon          |
|                             |                   |                                                   |                    | Verka                   | ufsbedingun  |
| Fortgeschrittene Suchaktion | GEWÄHRLEIS        | TUNGSANTRAG                                       |                    |                         |              |
| Schneller Auftragseingang   | KUNDENDATE        | N                                                 |                    |                         |              |
| Auslaufmodelle              | Datum Inzidenz    |                                                   | 16.06.2016         |                         |              |
|                             | Agentur transport |                                                   | SEUR INTERNACIO    | NAL                     |              |
| Warenkatalog                | E-Mail benachrich | ntigungen                                         | r.hullmann@ls2helm | ets.com                 |              |
| 10 - FULL FACE              |                   |                                                   |                    |                         |              |
| 30 - OPEN FACE              | ADRESSE           |                                                   |                    |                         |              |
| 40 - MX                     |                   |                                                   |                    |                         |              |
| 50 - MODULAR                | Twoshörpwog 24    |                                                   |                    |                         |              |
| 80 - ACCESSORIES            | Tweenoniweg,54    | <b>v</b>                                          |                    |                         |              |
|                             | Wohnsitz          | Tweehörnweg,34                                    | Postleitzahl       | 26316                   |              |
|                             | Stadtaomoindo     | VAREL                                             | Provinz            |                         |              |
|                             | Stautgemeinde     |                                                   |                    |                         |              |
|                             | Land              | ALEMANIA                                          | Telefon            | +4944519602980          |              |

Artikelnummer oder Rechnungsnummer eingeben

<u>Suchen</u>

#### Fortgeschrittene Suchaktion

Schneller Auftragseingang

#### KUNDENDATEN

Datum Inzidenz

| Auglaufmadalla |  |
|----------------|--|
| Ausiautmodelle |  |
|                |  |

### Warenkatalog

10 - FULL FACE

- 30 OPEN FACE
- 40 MX
- 50 MODULAR
- 80 ACCESSORIES

Agentur transport

E-Mail benachrichtigungen

#### ADRESSE

| Vohnsitz      | Tweehörnweg,34 | Postleitzahl | 26316          |
|---------------|----------------|--------------|----------------|
| stadtgemeinde | VAREL          | Provinz      |                |
| and.          | ALEMANIA       | Telefon      | +4944519602980 |

16.06.2016

SEUR INTERNACIONAL

r.hullmann@ls2helmets.com

#### ARTIKEL

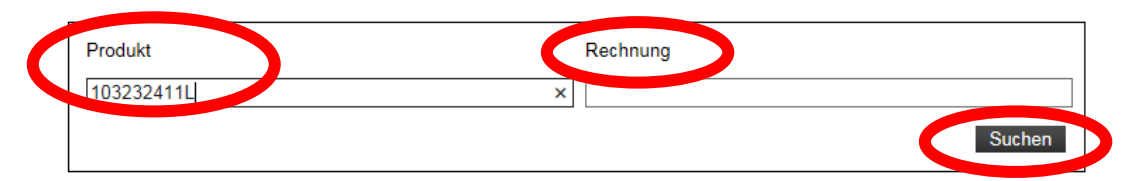

#### BEMERKUNGEN

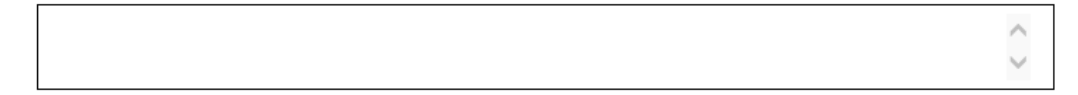

Menge und Schaden angeben

Bemerkungen: Detaillierte Information/ Beschreibung

#### ARTIKEL

| Produkt<br>103519           | Produkt<br>103519032L |           |               |        |                                                              | Rechn | ung     |                | Suchen     |
|-----------------------------|-----------------------|-----------|---------------|--------|--------------------------------------------------------------|-------|---------|----------------|------------|
|                             | RECH                  | NUNG      |               | MENGEN |                                                              |       | SCHADEN |                |            |
| DATUM                       | JAH<br>R              | SERI<br>E | REIHE         |        | Ursache                                                      |       |         |                |            |
| 13.06.20<br>14              | 201<br>4              |           | 2014067<br>66 |        | An' log System<br>Cummi des Visio                            | ei    |         |                |            |
| ARTIKEL                     |                       |           |               |        | Kinnbelüftung                                                | g     |         | kann wird      |            |
| 10351903<br>LS2 FF35<br>D L | 32L<br>1 ACT          | ION W     | HITE RE       |        | Kinngurt<br>Kinngurtverschlu<br>Lackschaden<br>Nackenpolster | ası   |         | i Karifi, Wild | Fortsetzen |

### BEMERKUNGEN

Nr Reihe:195

Einheiten zeile:1

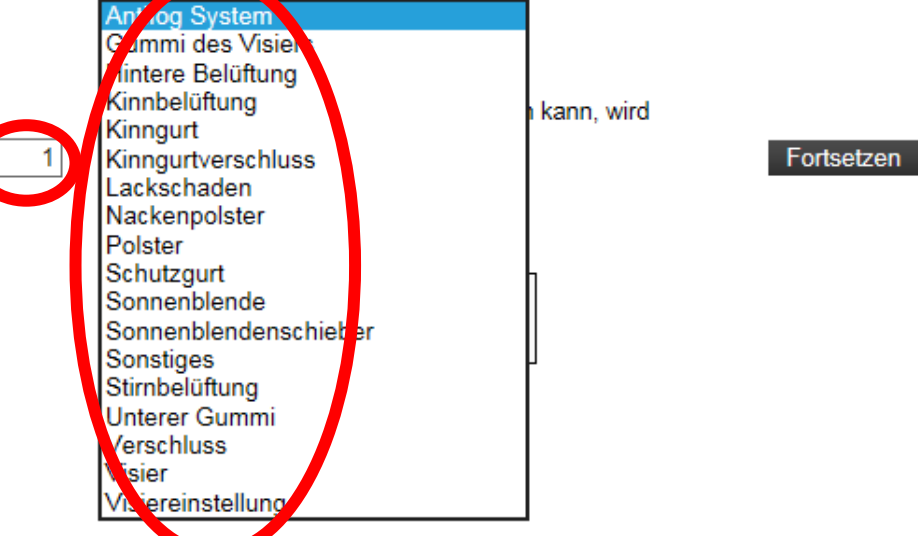

0

Falls der Artikel nicht repariert werden kann: Ersatzlieferung oder Gutschrift wählen

<u>Fortsetzen</u>

#### ARTIKEL

| Produkt         |          |           |         |        | Rechnung                                          |  |
|-----------------|----------|-----------|---------|--------|---------------------------------------------------|--|
| 103519          | 032L     |           |         |        |                                                   |  |
|                 |          |           |         |        | Suchen                                            |  |
|                 | RECH     | NUNG      |         | MENGEN | SCHADEN                                           |  |
| DATUM           | JAH<br>R | SERI<br>E | REIHE   |        | Ursache                                           |  |
| 13.06.20        | 201      |           | 2014067 |        | Lackschaden                                       |  |
| 14              | 4        |           | 66      |        | Option                                            |  |
| ARTIKEL         |          |           |         |        | Falls der Schaden nicht behoben werden kann, wird |  |
| 10351903        | 2L       |           |         | 1      | folgendes gewünscht                               |  |
| LS2 FF35<br>D L | 1 ACT    | ION W     | HITE RE |        | Ersatzlieferung<br>Gutschrift                     |  |
| Nr Reihe:       | 195      |           |         |        |                                                   |  |
| Einheiter       | zeile:   | 1         |         |        |                                                   |  |

#### BEMERKUNGEN

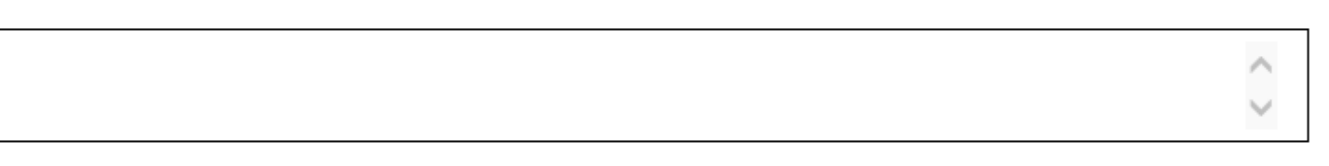

Kaufbeleg Fotos /Sonstiges hochladen

(max. 4MB)

<u>Versenden</u>

|                           | RECH     | NUNG      |         | MENGEN | SCHADEN                                            |  |  |  |  |
|---------------------------|----------|-----------|---------|--------|----------------------------------------------------|--|--|--|--|
| DATUM                     | JAH<br>R | SERI<br>E | REIHE   |        | Ursache                                            |  |  |  |  |
| 13.06.20                  | 201      |           | 2014067 |        | Antifog System                                     |  |  |  |  |
| 14                        | 4        |           | 66      |        | Option                                             |  |  |  |  |
| ARTIKEL                   |          |           |         |        | Falle des Oshadas sieht behabes wurden besst wird. |  |  |  |  |
| 103519032L                |          |           |         | 1      | folgendes gewünscht                                |  |  |  |  |
| LS2 FF351 ACTION WHITE RE |          |           |         |        | Ersatzlieferung V                                  |  |  |  |  |
|                           |          |           |         |        | Bemerkungen                                        |  |  |  |  |
| Nr Reihe:195              |          |           |         |        | -                                                  |  |  |  |  |
| Einheiten zeile:1         |          |           |         |        | ^                                                  |  |  |  |  |
|                           |          |           |         |        | $\sim$                                             |  |  |  |  |

#### SAMMELARTIKEL

|                                                          | AR                   | TIKEL    |           | MENGEN | SCHADEN                        | DATEIEN AI                   | DATEIEN ANHÄNGEN      |  |  |
|----------------------------------------------------------|----------------------|----------|-----------|--------|--------------------------------|------------------------------|-----------------------|--|--|
| 103519032L<br>10 - FULL FA<br>FF351 Graph<br>LS2 FF351 A | ICE<br>ic<br>CTION W | VHITE RE | ED L      | 1      | Lackschaden<br>Ersatzlieferung | Kaufbeleg<br>Fotos Sonstiges | Kaufbeleg<br>Examinar |  |  |
| DATUM                                                    | JAHR                 | SERIE    | REIHE     |        |                                |                              | Examinar              |  |  |
| 13.06.2014                                               | 2014                 |          | 201406766 |        |                                |                              |                       |  |  |
|                                                          |                      |          |           |        |                                |                              |                       |  |  |

#### BEMERKUNGEN

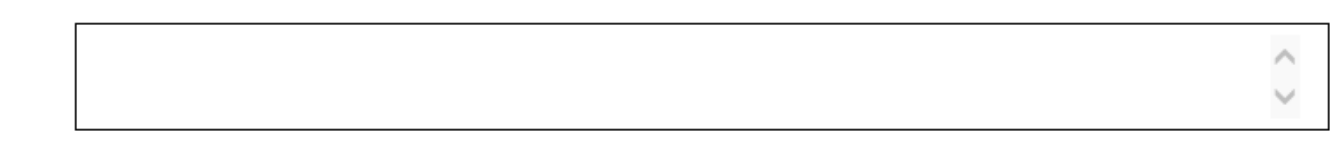

Die maximale Größe der angehängten Dateien beträgt 4MB

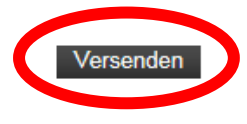

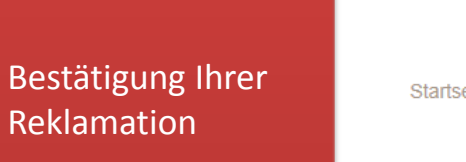

Ausdrucken

Ihre Reklamation wird automatisch an TDT weitergeleitet und bearbeitet

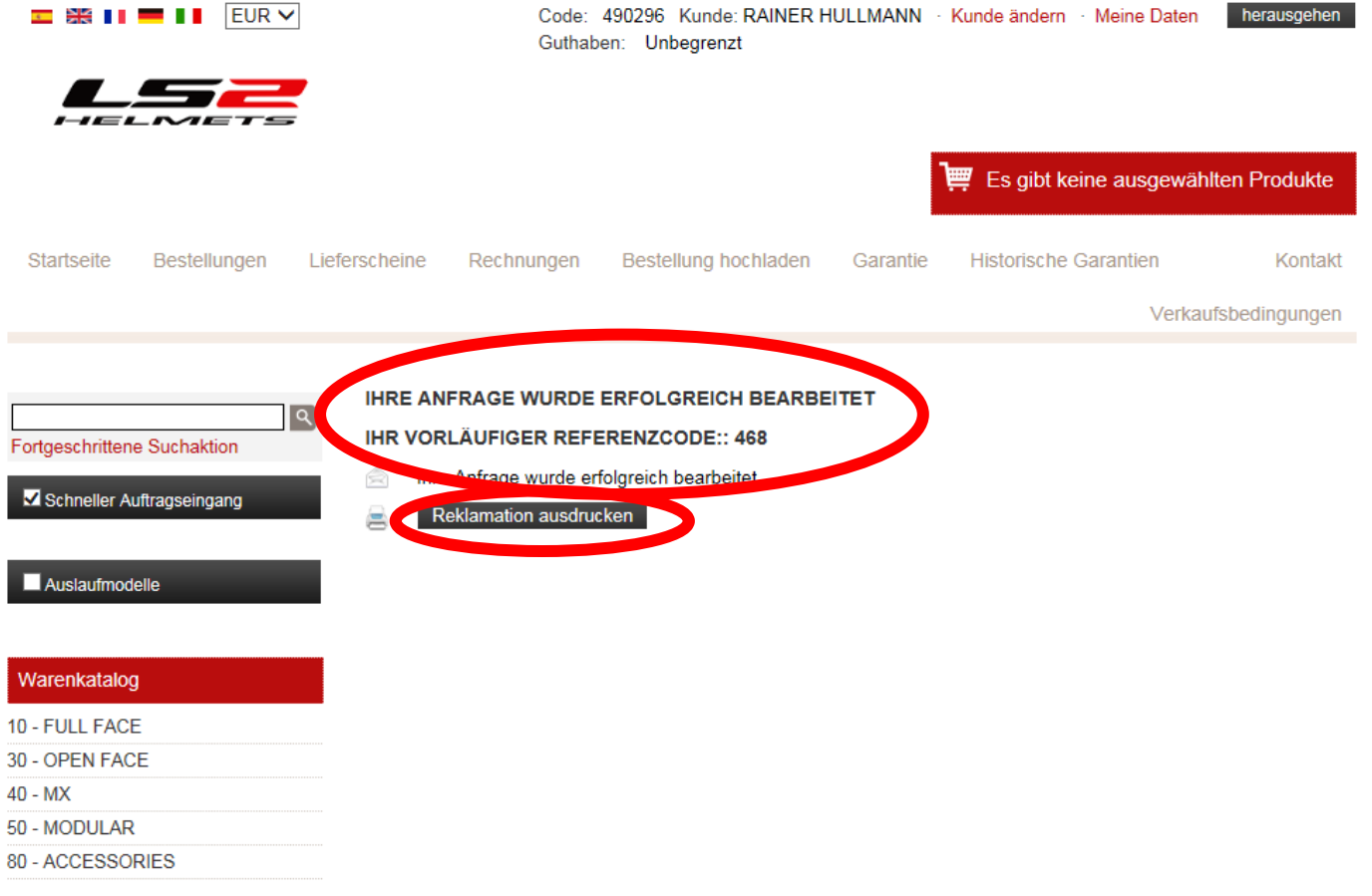

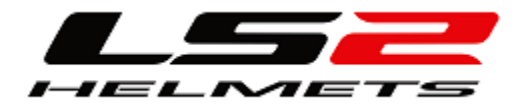

# Vielen Dank!